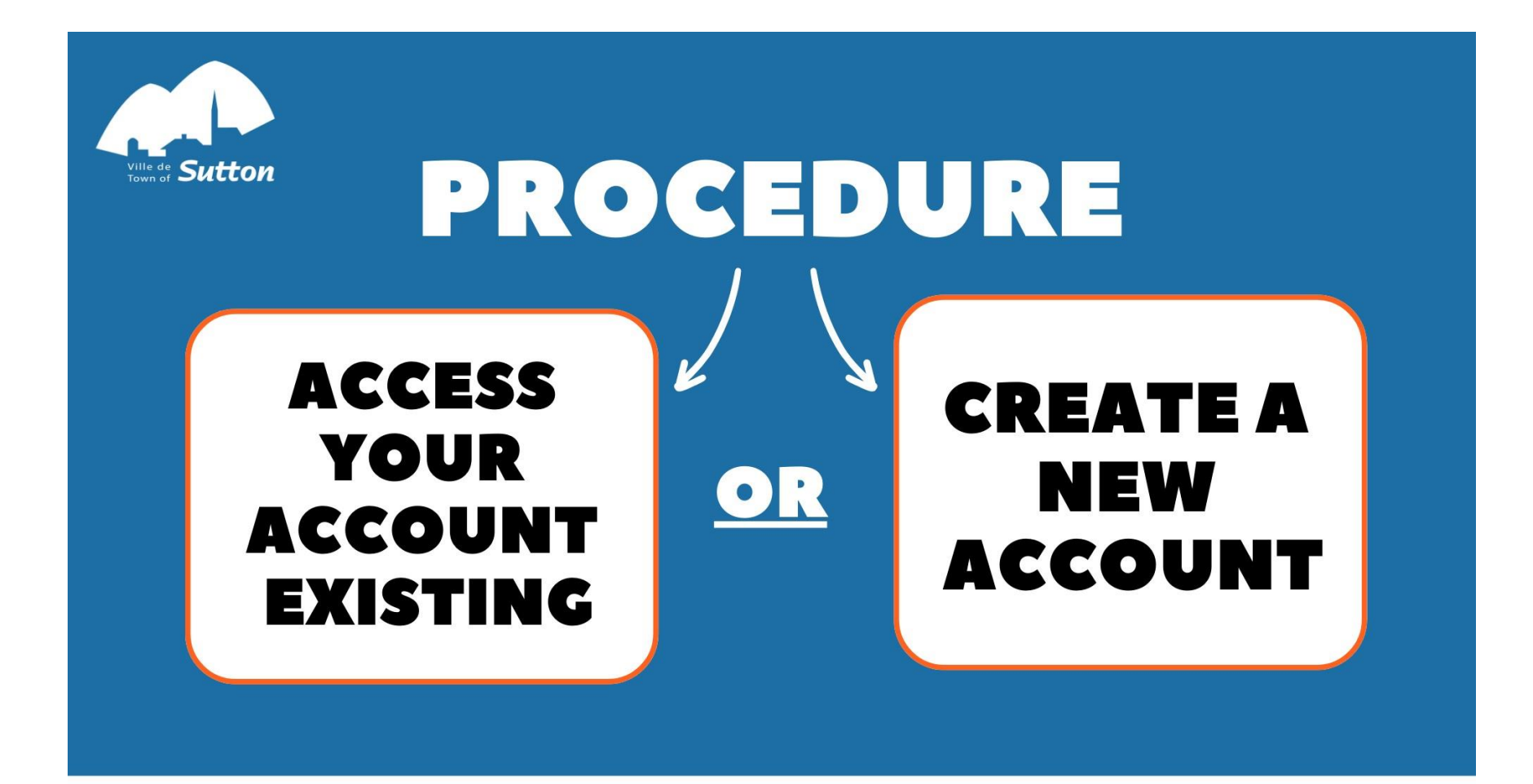

# MANDATORY AT LEAST 72 HOURS BEFORE REGISTRATION PERIOD FOR ACTIVITIES

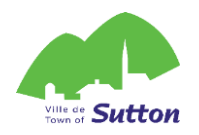

# Important !

If you registered yourself or a family member for an aquatic activity or day camp in 2023, you must use the same account to register for an activity in 2024.

If not, you must <u>create a new account</u>.

#### At least 72h before the registration period:

- Make sure you can log in to your account if you already have one - go to page 3 of this document.

<u>OR</u>

 Create an account on the online platform if you don't already have one see page 5 of this document.

For any support, write to : <a href="mailto:loisirs@sutton.ca">loisirs@sutton.ca</a>

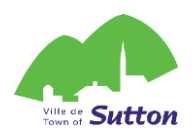

### Log in to your existing ACLoisirs account

#### in 4 easy steps!

- 1. Click on the following link to access the Town of Sutton's online platform: <u>Sutton (accescite.net)</u>
- 2. Enter your details on the home page, top right corner:

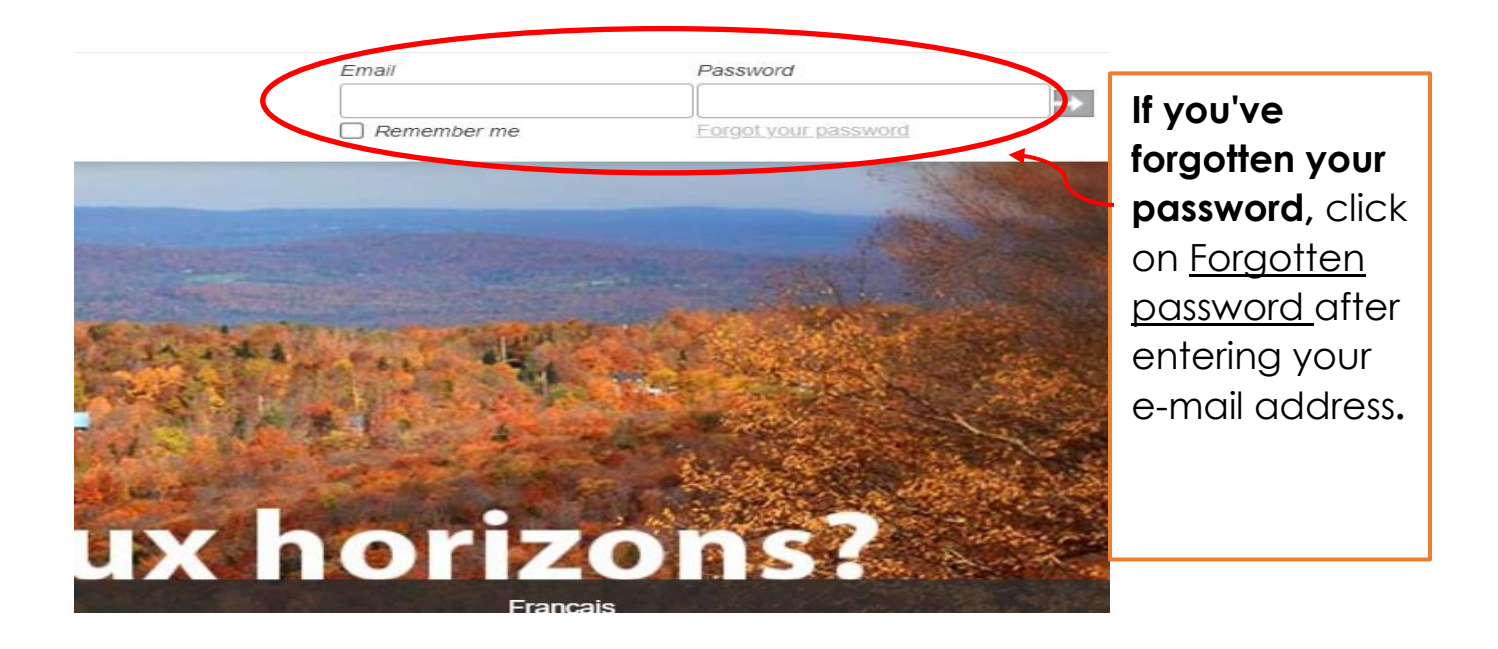

3. Once you've entered your e-mail address and password in the appropriate boxes, click on the grey arrow on the right to log in to your account.

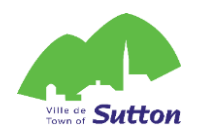

4. Make sure your profile information is up to date :

| Add members to your                                                   |              | User account profile       |                         |  |  |
|-----------------------------------------------------------------------|--------------|----------------------------|-------------------------|--|--|
| family <b>if you register other</b><br><b>people for activities</b> . |              | My connection informations |                         |  |  |
|                                                                       |              | Email address              | agloisirs.lvc@sutton.ca |  |  |
| (see p. 7)                                                            |              | First name                 | Charlotte               |  |  |
|                                                                       | $\mathbf{k}$ | Last name                  | Jacques                 |  |  |
|                                                                       |              | Language choice            | Français 🗸              |  |  |
| Add a second address if <b>you don't receive mail at</b>              |              | Save                       |                         |  |  |
| your Sutton residence.                                                |              | My family members          |                         |  |  |
| (see p. 8)                                                            |              | My addresses               |                         |  |  |
|                                                                       |              | My phone numbers           |                         |  |  |
|                                                                       |              | My emails                  |                         |  |  |
| Add other ways to reach                                               |              | My invoices history        |                         |  |  |
| you if necessary                                                      |              | My payment options         |                         |  |  |
| (see n, 9)                                                            |              | Preauthorized payments     |                         |  |  |
| (500 p. /)                                                            |              | Pay my bills               |                         |  |  |
|                                                                       |              | My tax slips               |                         |  |  |
|                                                                       |              |                            |                         |  |  |

You are now ready for the registration period! Log in to your account on registration day!

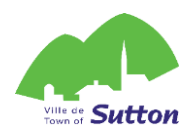

## Creat your ACLoisirs in 7 steps!

Your account will be activated within 72 working hours of its creation.

You must create your account at least 72 hours before the registration period.

- 1. Click on the following link to access the Town of Sutton's online platform: https://mon.accescite.net/46058/en-ca/Home/Index
- 2. Enter your information on the home page to create your account.

| <u>Important :</u>  | Why should I re                                                                                                    | gister ?                                       |                          |
|---------------------|----------------------------------------------------------------------------------------------------|------------------------------------------------|--------------------------|
| Select <b>I'm</b>   | Register for leisure activ<br>Reguest a permit                                                                                                    | ities                                          |                          |
| interested in       | Receive news feed                                                                                                    |                                                |                          |
| registering for     | Email address                                                                                                    |                                                |                          |
| leisure programs    | First name                                                                                                    |                                                |                          |
| for the rest of the | Last name                                                                                                    |                                                |                          |
| form to appear.     | Password                                                                                                    |                                                |                          |
|                     | Confirm password                                                                                                    |                                                |                          |
|                     | Secret question                                                                                                    | Make your own secret ques \$                   | Select <u>Yes</u> if you |
|                     |                                                                                                    |                                                | are a resident or        |
|                     | Answer to the secret                                                                                                    |                                                | owner of the             |
|                     | Language choice                                                                                                    | English 🛟                                      | Town of Sutton.          |
|                     | Optional: If you wish to report and the signification of the second second seco | gister for Recreation programs select the box: |                          |
|                     | Phone number :                                                                                                    | 999-999-                                       |                          |
|                     | 9999                                                                                                    |                                                |                          |
|                     | Gender                                                                                                    |                                                |                          |
|                     | I was born on                                                                                                    | YYYY-MM-DD                                     | Click on <u>Create</u>   |
|                     | Tam a resident of the                                                                                                    | · Yes M                                        | <u>my account</u>        |
|                     |                                                                                                    | •                                              | once all the             |
|                     | Civic Address                                                                                                    |                                                | information has          |
|                     | Apartment Number                                                                                                    |                                                | been filled in.          |
|                     | Street                                                                                                    | Search for a street name                       |                          |
|                     | Postal code                                                                                                    | A9A 9A9                                        |                          |
|                     | City                                                                                                    |                                                | /                        |
|                     |                                                                                                    |                                                |                          |
|                     |                                                                                                    | Create my account                              |                          |

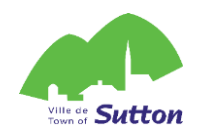

3. Complete your information by clicking on <u>My profile</u>

| Vous c | here hez de nouvea                                                                                                    |
|--------|----------------------------------------------------------------------------------------------------|
|        | AccèsCité-     Scheduler  Home My profile       Activities ▼                                                                                                    |
|        | Activities Day camp The Sutton day camp is for children aged 4 (having completed one year of kindergarten) to 12 years old. They can be registered for one or more weeks. Once a week, an outing is organized. Brown |

4. Complete your profile sections (if necessary)

| Add members to your                                                                |               | User account profile      |                         |  |
|------------------------------------------------------------------------------------|---------------|---------------------------|-------------------------|--|
| family <b>if you register</b><br>people other than<br>yourself for activities (see |               | My connection information | ns                      |  |
|                                                                                    |               | Email address             | agloisirs.lvc@sutton.ca |  |
| step 5).                                                                           |               | First name                | Charlotte               |  |
| 1 7 -                                                                              |               | Last name                 | Jacques                 |  |
|                                                                                    |               | Language choice           | Français 🗸              |  |
| Add a second address if<br>vou don't receive mail at                               |               | Save                      |                         |  |
| your Sutton residence<br>(see step 6).                                             |               | My family members         |                         |  |
|                                                                                    | $\rightarrow$ | My addresses              |                         |  |
|                                                                                    |               | My phone numbers          |                         |  |
|                                                                                    |               | My emails                 |                         |  |
|                                                                                    |               | My invoices history       |                         |  |
| Add officer ways to reach                                                          |               | My payment options        |                         |  |
| you in necessary (see step / )                                                     | )             | Preauthorized payments    |                         |  |
|                                                                                    |               | Pay my bills              |                         |  |
|                                                                                    |               | My tax slips              |                         |  |

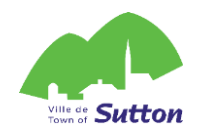

#### 5. Add members to your family :

|                                                                                                    | My profile     Français                                            |
|----------------------------------------------------------------------------------------------------|--------------------------------------------------------------------|
|                                                                                                    | O AccèsCité- O Scheduler                                           |
| <u>Please note</u>                                                                                                    | User account profile                                               |
| Add all family members                                                                                                    | My connection informations                                         |
| you plan to register for                                                                                                    | My family members                                                  |
| activities (children                                                                                                    | 🔊 🔊 Sara Girard                                                    |
| ana/or adulisj                                                                                                    | + Add a family member                                              |
|                                                                                                    | My addresses                                                       |
|                                                                                                    | My phone numbers                                                   |
|                                                                                                    | My emails 🔹                                                        |
|                                                                                                    | My invoices history •                                              |
| My family me   My family me   Add a family member   First Name   Primary contact (payer)   Sex   Language   Family Role   I was born on | Image: Cancel Save                                                 |
| Important:<br>Repeat this step for eac                                                                                                  | Click on "Save" when<br>you have completed<br>all the information. |

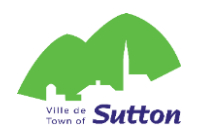

#### 6. Add a correspondence address :

| My addresses                                              |                                                                                | <u>م</u>   |
|-----------------------------------------------------------|--------------------------------------------------------------------------------|------------|
| 11 Rue PRINCIPALE Sud<br>Sutton Québec<br>CANADA J0E 2K0  | Add an address <b>if you do not</b><br>receive mail at your Sutton<br>address. | <i>i</i> × |
| <ul> <li>For mailing</li> <li>+ Add an address</li> </ul> |                                                                                |            |

|                                                                   |                                                                                                    | Complete the<br>requested<br>information         |                      |
|-------------------------------------------------------------------|----------------------------------------------------------------------------------------------------|--------------------------------------------------|----------------------|
| Select For mailing                                                | My addresses                                                                                                    |                                                  | •                    |
| We will use this<br>address for all<br>communications<br>by post. | Add an address<br>Category<br>For mailing<br>Civic Number<br>App. / Suite<br>Street Name<br>City<br>Postal Code<br>Province | \$   Search for a street name   A9A 9A9   Québec |                      |
|                                                                   | Country                                                                                                    |                                                  | Click on "Save" when |

all the information.

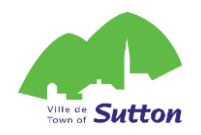

#### 7. Add another phone number or email address

Add **another phone number or e-mail address** to help us reach you, **if necessary**.

| My phone numbers                                                    |                                   |              |                                                                    | •                     |
|---------------------------------------------------------------------|-----------------------------------|--------------|--------------------------------------------------------------------|-----------------------|
| (450) 538-2290<br>Home<br>For mailing                               |                                   |              |                                                                    | <ul> <li>×</li> </ul> |
| + Add a phone number                                                | >                                 |              |                                                                    |                       |
| My emails                                                           |                                   |              |                                                                    | •                     |
| agloisirs.lvc@sutton.ca<br>Home<br>For mailing<br>+ Add an email    |                                   |              |                                                                    | ×                     |
|                                                                     | Add a phone number                | er           | \$                                                                 |                       |
|                                                                     | Phone For mailing                 | 111-111-1111 |                                                                    |                       |
| Indicate For<br>mailing if this is<br>the main way to<br>reach you. | Note<br>My emails                 |              |                                                                    | Cancel Save           |
| ,                                                                   | Add an email<br>Category<br>Email |              | \$                                                                 |                       |
|                                                                     | For mailing                       |              | Click on "Save" when<br>you have completed<br>all the information. | Cance Save            |

Your account will be approved within 72 working hours of its creation. You will then be able to log on to the platform on registration day!